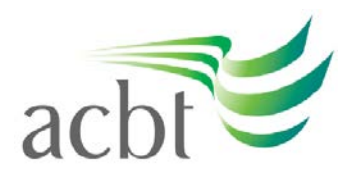

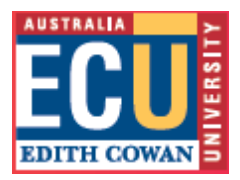

# General Tip: Using Blackboard Discussion Boards

The Discussion Board is a communication tool that can be used to enhance a Blackboard unit or community site. Conversations are grouped in threads that contain a main posting and all related replies.

The Discussion Board Forum page is the first page accessed when the Discussion Board link is clicked from the Instructor Control Panel.

## For Lecturers/Tutors:

Adding a Forum

## From Control Panel:

- 1. Click on **Discussion Boards** link in the Content Area section. Click on **Add Forum** button.
- 2. Fill in the **Title** and **Description** fields.
- 3. Scroll down to the bottom of the page and click the **Submit** button.

## For Students (and Lecturers/Tutors):

#### Read/Respond to a Thread

- 1. Click on the **Discussion Board** button, or the **Discussion Boards** link in the Communication section.
- 2. Click on the name of the Forum.
- 3. Click on the name of the thread or comment to read.
- 4. Click on the **Reply** button.
- 5. Fill in the Message field.
- 6. Scroll down to the bottom of the page and click the **Submit** button.

#### Create a new Thread

- 1. Click on the **Discussion Board** button, or the **Discussion Boards** link in the Communication section.
- 2. Click on the **Add Thread** button.
- 3. Fill in the **Title** and **Description** fields.
- 4. Scroll down to the bottom of the page and click the **Submit** button.

#### Viewing Options

To view multiple messages on one screen:

1. Click on the **Show Options** tab on the right side of the screen (just above the time/date stamps).

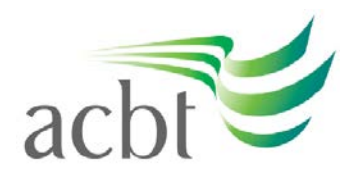

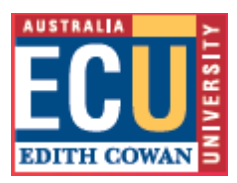

- 2. Click the **Select All** button
- 3. Click the **Collect** button
- 4. Scroll down the page to read all the messages.

# 1. Make use of ACBT support services

Students are encouraged to connect with their lecturer for learning support, as well as the contacts listed below.

- For new students, if you are not sure who to contact, we advise you to first get in touch with your marketing counsellor or the Manager, Career Guidance: <u>Manusha.manthilake@acbt.lk</u>, who will guide to the right contact;
- Finance issues, please contact the Accountant: <u>Sharika.weerasinghe@acbt.lk</u>
- IT related issues, please contact Manager IT: Ranga.Gomes@acbt.lk
- Exams, tests or assignment submission: Vipula.Wanigasekera@acbt.lk
- Counselling: kalhari\_30@yahoo.com
- Any other support: Student Services Manager: <u>Neranjala.Wickramaratne@acbt.lk</u>
- Bachelor of Commerce Course Coordinator: <u>Sewwandi.nanayakkara@acbt.lk</u>
- Bachelor of Science (Cyber Security) Course Coordinator: <u>Udani.Wickramaratna@acbt.lk</u>

# 2. Stay socially connected

Even though you are not on the ECU / ACBT campus in Sri Lanka, you are not studying alone. Stay in touch with other students through messaging systems to keep each other motivated.

# 3. Have different questions?

If you have any other questions, please contact:

- Associate Dean, <u>Wasanthi.Madurapperuma@acbt.lk</u> or +94 779538798; or
- Senior Deputy Principal: <u>Sunimal.Wickramasinghe@acbt.lk</u> +94 777 273345.